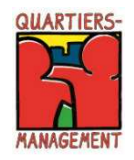

## Programm Sozialer Zusammenhalt Hinweise zur Antragstellung ab dem Programmjahr 2021 in EurekaPlus 2.0 Projektfonds und Baufonds

## 1. Allgemeines

Ab sofort ist es möglich in der Datenbank EurekaPlus 2.0 Förderanträge im Rahmen des Programms Sozialer Zusammenhalt zu stellen.

Für die Antragstellung wurde das Modul "Sozialer Zusammenhalt" programmiert, dass die Teilprogramme 16 Baufonds, 17 Projektfonds und 18 Aktionsfonds enthält.

Für die Vorprüfung der Anträge, Änderungsanträge, Zwischenverwendungsnachweise und Verwendungsnachweise im Baufonds und Projektfonds ist der Prüfdienstleister gsub - Gesellschaft für soziale Unternehmensberatung mbH zuständig sein.

Bei Fragen zur Antragstellung können Sie sich an den Prüfdienstleister wenden, die Kontaktdaten und weitere Informationen zu dem Förderverfahren und den nötigen Formularen finden Sie auf unserer Homepage unter folgendem Link: https://www.quartiersmanagement-berlin.de/service/foerderinformation.html

Der Zugang zur Datenbank für die Antragstellung kann über folgenden Link erfolgen: <u>https://eure-kaplus.berlin.de/EurekaPlus20/login.xhtml</u>

Bei technischen Fragen zur Datenbank können sich Fördernehmer an folgenden Kontakt wenden:

E-Mail: Helpdesk@ecg.de Tel.: 030 318 650 30

Bei fachlichen und inhaltlichen Fragen können der Prüfdienstleister sowie die zuständige Förderstelle beraten.

## 2. Vorgehensweise Antragstellung - Wie finde ich den richtigen Fonds?

## Antrag Projektfonds / Baufonds

1. Schritt: Nach Registrierung und Einloggen in EurekaPlus 2.0, müssen Träger, die im Projektfonds oder Baufonds einen Antrag stellen wollen, an dieser Stelle die Leiste "Sozialer Zusammenhalt: gsub – Gesellschaft für soziale Unternehmensberatung mbH" ansteuern (siehe Markierung).

| Die folgenden In:<br>meisten Fällen s<br>Förderprogramm<br>So<br>So<br>So | stitutionen betreuen aktuell Förderprogramme mit aktiver Antragstellung. Bitte wählen Sie die für Ihr Projekt relevante Stelle aus. In de<br>oliten Sie bereits erste Gespräche geführt haben. Ihre Auswahl wird die darauf folgende Frage nach dem für Ihr Vorhaben relevanten<br>entsprechend reduzieren.<br>Programmumsetzende Stelle<br>zialer Zusammenhalt : gsub - Gesellschaft für soziale Unternehmensberatung mbH<br>Zus (Aktionsfonds) : Bezirksamt Friedrichshain-Kreuzberg von Berlin |
|---------------------------------------------------------------------------|----------------------------------------------------------------------------------------------------|
| So<br>So                                                                  | Programmumsetzende Stelle<br>zialer Zusammenhalt : gsub - Gesellschaft für soziale Unternehmensberatung mbH<br>Zus (Aktionsfonds) : Bezirksamt Friedrichshain-Kreuzberg von Berlin                                                                                                    |
| So<br>So<br>So                                                            | zialer Zusammenhalt : gsub - Gesellschaft für soziale Unternehmensberatung mbH<br>Zus (Aktionsfonds) : Bezirksamt Friedrichshain-Kreuzberg von Berlin                                                                                                    |
| So                                                                        | Zus (Aktionsfonds) : Bezirksamt Friedrichshain-Kreuzberg von Berlin                                                                                                    |
| So                                                                        |                                                                                                    |
|                                                                           | Zus (Aktionsfonds) : Bezirksamt Marzahn-Hellersdorf von Berlin                                                                                                    |
| So                                                                        | Zus (Aktionsfonds) : Bezirksamt Mitte von Berlin                                                                                                    |
| So                                                                        | Zus (Aktionsfonds) : Bezirksamt Neukölin von Berlin                                                                                                    |
| So                                                                        | Zus (Aktionsfonds) : Bezirksamt Reinickendorf von Berlin                                                                                                    |
| So                                                                        | Zus (Aktionsfonds) : Bezirksamt Spandau von Berlin                                                                                                    |
| So                                                                        | Zus (Aktionsfonds) : Bezirksamt Steglitz-Zehlendorf von Berlin                                                                                                    |
| So                                                                        | Zus (Aktionsfonds) : Bezirksamt Tempelhof-Schöneberg von Berlin                                                                                                    |

2. Schritt: An dieser Stelle muss der jeweilige Fonds gewählt werden

| e folgender<br>en dann a | n Förderprogramme werden angeboten. Bitte wählen Sie das für Ihr Projekt relevante Programm aus. Im darauf folgenden Schritt werden<br>Ile verfügbaren Formen der Antragstellung angeboten. |
|--------------------------|----------------------------------------------------------------------------------------------------|
| Sozi                     | aler Zusammenhalt : gsub – Gesellschaft für soziale Unternehmensberatung mbH                                                                                                    |
|                          | SoZus : Sozialer Zusammenhalt ab 2021                                                                                                    |
|                          | 01.01.2020 - 31.12.2025                                                                                                    |
|                          | 16 : Baufonds                                                                                                    |
|                          | 17 : Projektfonds                                                                                                    |
| nn Sie sio<br>rigieren.  | ch bei den vorherigen Fragen falsch entschieden haben, können Sie jederzeit wieder zum Anfang zurückkehren und Ihre Auswahl                                                                 |

3. Schritt: Hier bitte "Sozialer Zusammenhalt Antrag erstellen" anwählen. Nach diesem Schritt werden Sie direkt in das Antragsstellungsformular weitergeleitet.

| as von Ihnen gewählte Förde<br>illen Sie das darauf folgende<br>en Antrag weiterleiten. | programm bietet aktuell die folgenden Varianten der Antragstellung. Bitte wählen Sie die für Sie zutreffende Art aus und<br>Formular vollständig aus. Sobald Sie ihre Angaben inhaltlich vollständig und korrekt vorgenommen haben, können Sie |
|-----------------------------------------------------------------------------------------|----------------------------------------------------------------------------------------------------|
| Sozialer Zusan                                                                          | menhalt : gsub – Gesellschaft für soziale Unternehmensberatung mbH                                                                                                    |
|                                                                                         | 17 : – Projektfonds                                                                                                    |
|                                                                                         | Sozialer Zusammenhalt Antrag erstellen                                                                                                    |
| Venn Sie sich bei den vorheri<br>orrigieren.                                            | gen Fragen falsch entschieden haben, können Sie jederzeit wieder zum Anfang zurückkehren und Ihre Auswahl                                                                                                    |
|                                                                                         |                                                                                                    |